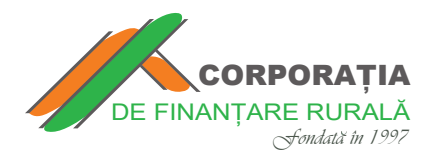

**Ghid** pentru efectuarea plăților prin intermediul platformei RunPay, în regim online la creditele eliberate de **CORPORAȚIA DE FINANȚARE RURALĂ** 

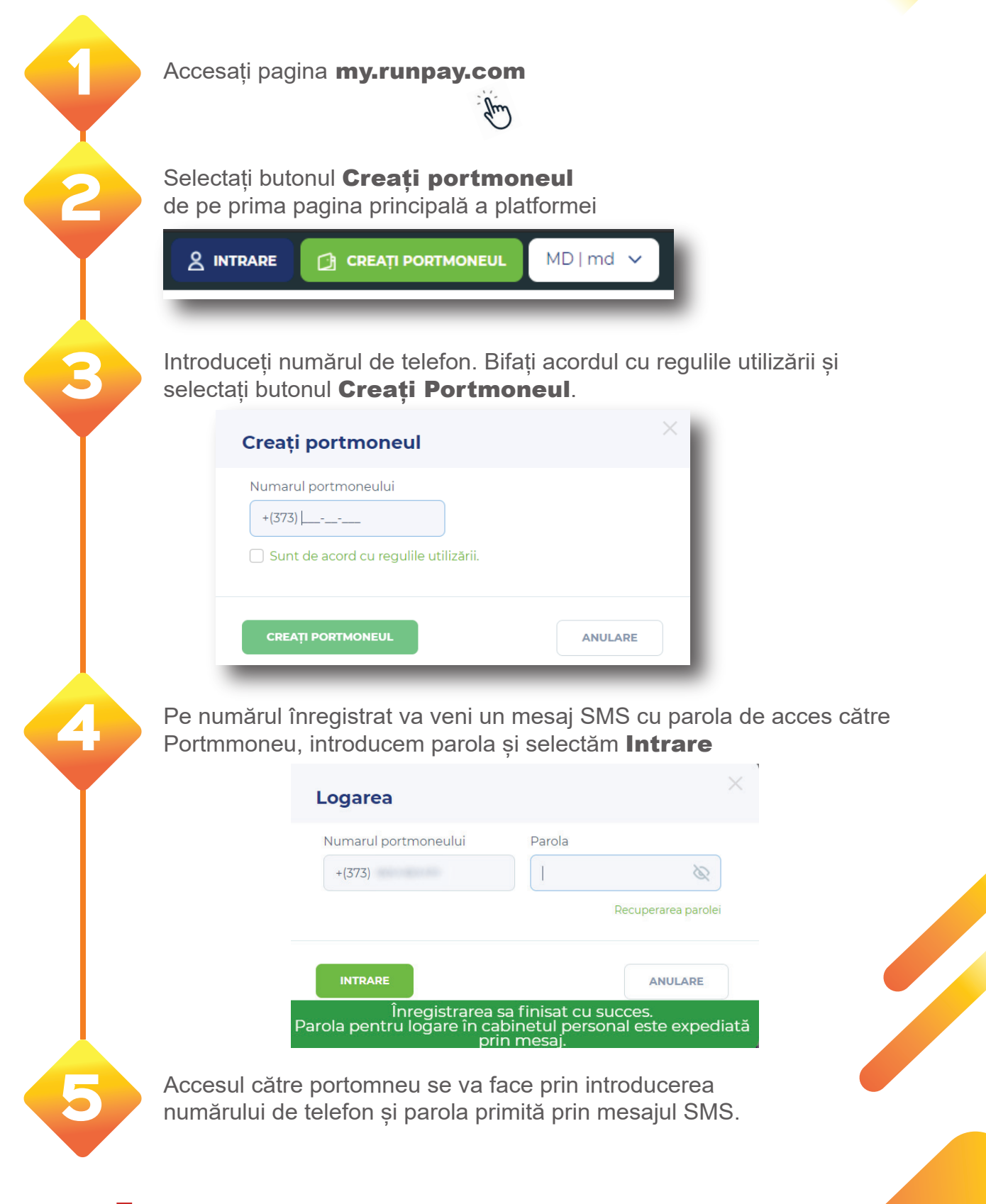

\*Atenție serviciul oferit de platforma **RunPay** este cu plată (se percepe comision de un **1%** din fiecare sumă transferată)

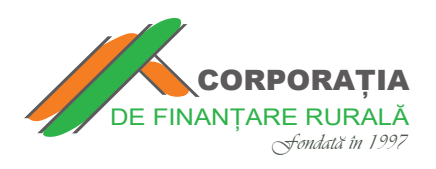

8

Pentru a efectua o plată prin intermediul platformei RunPay în regim online este necesar de parcurs următorii pași

Selectați pe ecranul terminalului categoria **Servicii Financiare** apoi selectați compania **Corporația de Finanțare Rurală** 

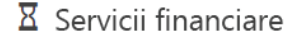

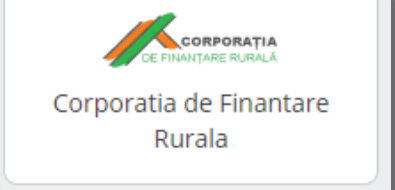

Introduceți numărul personal (IDNP)

| Datele<br>destinatarului  2  Tipul<br>achitarii  3  Achitare<br>servicii  4  Transfer<br>efectuat    IDNP: | <b>A</b> anna |
|----------------------------------------------------------------------------------------------------|---------------|
| CONTINUARE                                                                                                 | ANULARE       |

În rândul cu Suma spre plată există posibilitatea introducerii sumei dorite pentru achitare

| RunPay MDL                           | Webmoney WME | WebMoney | Plātītor                          |
|--------------------------------------|--------------|----------|-----------------------------------|
| 10.10 MDL                            | 0.51 WME     | 0.57 WMZ | IDNP:                             |
| ma spre achitare:<br><b>0.10 MDL</b> |              |          | Suma spre suplinire:<br>10.00 MDL |
| mision:<br><b>10 MDL</b>             |              |          |                                   |
| Sunt de acord cu regulile            | utilizării   |          |                                   |
| ACHITÄ                               |              | ANULARE  |                                   |

\*Atenție serviciul oferit de platforma **RunPay** este cu plată (se percepe comision de un **1%** din fiecare sumă transferată)